## HƯỚNG DẪN ĐĂNG KÝ TÀI KHOẢN CÔNG DỊCH VỤ CÔNG - HỆ THỐNG THÔNG TIN MỘT CỬA ĐIỆN TỬ TỈNH QUẢNG NGÃI

## 1. Đăng ký tài khoản

Sử dụng thuê bao di động đăng ký chính chủ để đăng ký tài khoản trên cổng dịch vụ công.

**Bước 1:** Truy cập Cổng dịch vụ công - Hệ thống thông tin một cửa điện tử tỉnh Quảng Ngãi tại địa chỉ: *https://dichvucong.quangngai.gov.vn* 

Bước 2: Bấm vào nút "Đăng ký" (1).

| C  B dichvucong.quangngai.gov.vn/vi/                                                                                                    | 월 Q 윤 ☆ 🌲 [                                                                                                 |
|----------------------------------------------------------------------------------------------------|----------------------------------------------------------------------------------------------------|
| W * Cream Coream Cor | 1 Dáng ký Dáng nhập                                                                                         |
| Tra cứu thủ tục Dịch vụ công trực tuyến Tra cứu hồ sơ Tích hợp kết nối * Hồ trợ *                                                                                                    |                                                                                                    |
| Nhập từ khoá tím kiếm                                                                                                    | Tim kém náng cao Q                                                                                          |
|                                                                                                    |                                                                                                    |
| DỊCH VỤ HÀNH CI                                                                                                    | -INH CÔNG NỔI BẬT                                                                                           |
| CÔNG DÂN                                                                                                    | DOANH NGHIỆP                                                                                                |
| Thông báo hoạt động khuyến mại                                                                                                    | 劉 Thông bảo hoạt động khuyến mại                                                                            |
| Si Cấp giấy phép xuất bản bản tin                                                                                                    | S Clip giliy phép xulit bán bán tin                                                                         |
| São Cáp giếy chứng nhận kiếm dịch động vật, sản phẩm động vật trên cạn văn chuyển ra<br>khỏi địa bản cáp tính                                                                                                    | 2 Cấp giấy chứng nhận kiếm dịch động vật, sản phẩm động vật trên cạn vận chuyển ra<br>khởi địa bản cấp tính |
| 🛐 Thủ tục sửa đổi, bổ sung Giếy phép bưu chính                                                                                                    | 🛐 Thủ tục sửa đối, bổ sung Giấy phép bưu chính                                                              |
| Thủ tục cấp Giảy phép bưu chính (nội tính)                                                                                                    | S Thủ tục cấp Giấy phép bưu chính (nội tính)                                                                |
| Sp Phé duyệt việc tiếp nhận viện trợ quốc tế khẩn cấp để củu trợ thuộc thẩm quyền của Ủy<br>ban nhận dân tính                                                                                                    | Phê duyết việc tiếp nhận viện trợ quốc tế khẩn cấp để cứu trợ thuộc thẩm quyền của Úy<br>ban nhận dân tính  |
| Si Cếp Giếy chủng nhận an toàn kỹ thuật tâu cá                                                                                                    | Số Cấp Giếy chứng nhận an toàn kỹ thuật tàu cá                                                              |
| 12 Cấp lại chứng chỉ hành nghễ tụ bổ di tích                                                                                                    | ත Cấp lại chủng chỉ hành nghẽ tu bổ di tích                                                                 |
| 🐒 Thủ tục cấp phiếu lý lịch tư pháp số 1                                                                                                    | Thủ tục cấp phiếu lý lịch tự pháp số 1                                                                      |

Bước 3: Chọn đối tượng đăng ký tài khoản là "Công dân" tại vùng 3.Bước 4: Chọn phương thức đăng ký là "Thuê bao di động" tại vùng số 4.

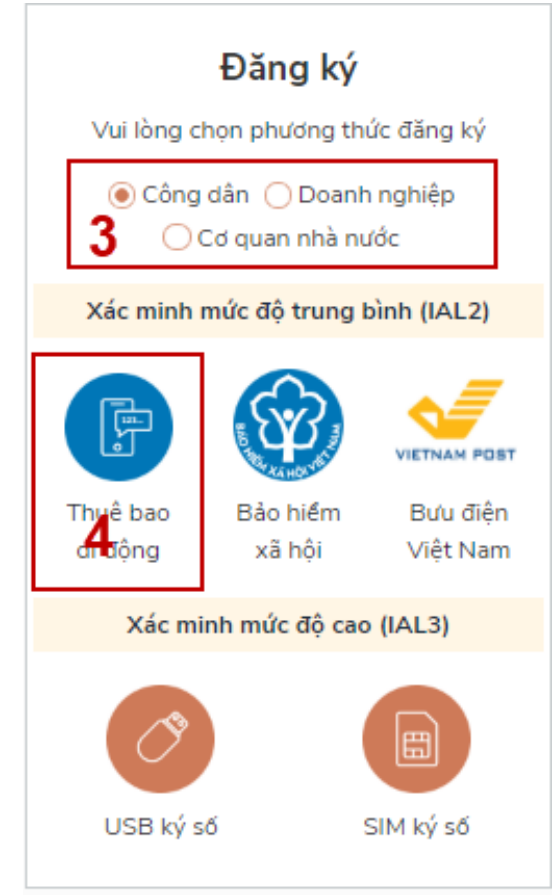

**Bước 5:** Nhập các thông tin đăng ký( Các trường có dấu \* đỏ là các trường bắt buộc) tại vùng số 6.

Bước 6: Bấm vào nút "Đăng ký" tại vùng số 7.

| Ét nối, cung cấp thông tin và dịch vụ công mọi lúc, mọi |   |  |  |  |
|---------------------------------------------------------|---|--|--|--|
| Đăng ký                                                 |   |  |  |  |
| Thuê bao di động                                        |   |  |  |  |
| (Chỉ dành cho công dân)                                 |   |  |  |  |
| Tên đăng nhập (Số CMT/CCCD) *                           | ] |  |  |  |
| Nhập số CMT/CCCD                                        |   |  |  |  |
| Bạn phải nhập cmt/ccccl.                                |   |  |  |  |
| Họ tên *                                                |   |  |  |  |
| Nhập họ tên                                             |   |  |  |  |
| Ngày sinh *                                             |   |  |  |  |
| dd/mm/yyyy 6                                            |   |  |  |  |
| Số điện thoại *                                         |   |  |  |  |
| Nhập số điện thoại                                      |   |  |  |  |
| Email                                                   |   |  |  |  |
| Nhập email của bạn                                      |   |  |  |  |
| Nhập mã xác thực *                                      |   |  |  |  |
| Nhập mã xác thực 15/ x4z 🛛 🕄                            |   |  |  |  |
| <b>7</b> ĐĂNG KÝ                                        |   |  |  |  |

Chú ý: Hệ thống sẽ kiểm tra tài khoản có tồn tại hay không (theo số CMT hoặc số CCCD đăng ký). Trường hợp đã tồn tại tài khoản trên hệ thống -> Hệ thống sẽ hiển thị thông báo khi đăng ký, người dùng có thể lấy lại mật khẩu bằng chức năng "Quên mật khẩu" tại màn hình đăng nhập.

**Bước 7:** Công dân nhập mã OTP được gửi về số điện thoại và bấm vào nút "Xác nhận" tại vùng số 8. Nếu chưa nhận được mã OTP hoặc hết thời gian nhập OTP thì Công dân bấm vào nút "Gửi lại OTP" để lấy lại mã OTP.

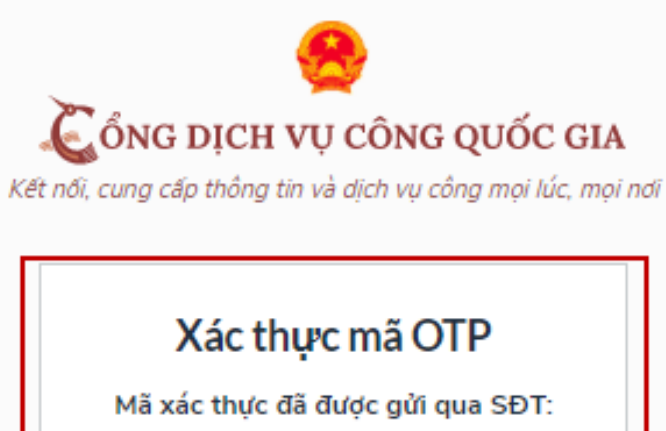

| Mã xác thực đã được gửi qua SĐT:<br>082****088 |  |  |
|------------------------------------------------|--|--|
| Nhập mã OTP                                    |  |  |
| 8 Bạn chưa nhận được mã? Gửi lại OTP           |  |  |
| XÁC NHẬN                                       |  |  |
|                                                |  |  |

**Bước 8:** Tại màn hình nhập mật khẩu (*Chú ý quy tắc đặt mật khẩu: Sử dụng 8 ký tự trở lên bao gồm chữ thường, chữ in hoa, số và ký tự đặc biệt*), Công dân nhập và xác nhận lại mật khẩu sau đó bấm vào nút "Đăng ký" tại vùng số 9 để hoàn thành Đăng ký tài khoản.

| 🛴 ỔNG DỊCH V            | Ų CÔNG QUỐC (            |
|-------------------------|--------------------------|
| nới, cung cấp thông tin | và dịch vụ công mọi lúc, |
|                         |                          |
| Đăn                     | ig ký                    |
| * Sử dụng 8 ký tự t     | trở lên bao gồm chữ      |
| thường, chữ in hoa,     | số và ký tự đặc biệt.    |
| Nhập mật khẩu           | 9                        |
| •••••                   |                          |
| Xác nhận mật khẩu       |                          |
| •••••                   |                          |
| - <b>v</b> .            | le ký                    |

## 2. Đăng nhập tài khoản

**Bước 1:** Truy cập Cổng dịch vụ công - Hệ thống thông tin một cửa điện tử tỉnh Quảng Ngãi tại địa chỉ: *https://dichvucong.quangngai.gov.vn* 

Bước 2: Bấm vào nút "Đăng nhập" (1)

| HỆ THỔNG THÔNG TIN GIẢI QUYẾT THỦ TỤC HÀNH CHÍNH<br>TÍNH QUÂNG NGÃI<br>Hon chến phục vụ                                       | Đảng ký Đảng nhập                                                                                                    |
|----------------------------------------------------------------------------------------------------|----------------------------------------------------------------------------------------------------|
| 📅 Tra cứu thủ tục Dịch vụ công trực tuyến Tra cứu hổ sơ Tích hợp kết nối 👻 Hỗ trợ                                             | -                                                                                                    |
| Nhật từ hoát tim kiếm                                                                                                    | Tim kém náng gao Q                                                                                                    |
| DỊCH VỤ HÀNH CH                                                                                                    | IÍNH CÔNG NỔI BẬT                                                                                                    |
| CÔNG DÂN                                                                                                    | DOANH NGHIỆP                                                                                                    |
| Sốp Phiếu lý lịch tư pháp cho công dân Việt Nam, người nước ngoài đang cư<br>trú tai Việt Nam                                 | 🛐 Thông báo hoạt động khuyến mại                                                                                              |
| Thủ tục tiếp nhận hỗ sơ thông bảo sản phẩm quảng cáo trên bảng quảng cáo,<br>bảng-rên                                         | Thủ tục tiếp nhận hỗ sơ thông bảo sản phẩm quảng cáo trên bảng quảng cáo,<br>bằng rôn                                         |
| Si Cấp giấy chủng nhận kiếm dịch động vật, sản phẩm động vật trên can vận<br>chuyển ra khởi địa bản cấp tính                  | Să Cáp giấy chúng nhận kiếm dịch động vật, sản phẩm động vật trên cạn vận<br>chuyến ra khỏi địa bản cấp tính                  |
| Thủ tục chúng thực bản sao từ bản chính giấy tô, văn bản do cơ quan tố chức<br>có thẩm quyền của Việt Nam cấp hoặc chúng nhân | Thủ tục chúng thực bản sao từ bản chính giếy tỏ; văn bản do cơ quan tổ chức<br>có thẩm quyền của Việt Nam cấp hoặc chứng nhận |

Bước 3: Bấm vào nút "Đăng nhập bằng cổng DVC quốc gia" (2)

| Tài k | hoàn                            |    |  |  |
|-------|---------------------------------|----|--|--|
| 4     | Công dân/DN đãng nhập bằng SĐT  |    |  |  |
| Mật   | khấu                            |    |  |  |
| -     | Nhập mật khẩu                   | 9) |  |  |
|       | ĐĂNG NHẬP                       |    |  |  |
|       | Đăng nhập SSO QNI               |    |  |  |
|       | Đặng nhận bằng Cổng DVC Quốc Ci |    |  |  |

## Bước 4: Nhập thông tin đăng nhập

- Chọn tab "CMT/CCCD" (mặc định tab "CMT/CCCD")
- Nhập tên đăng nhập là số CMT hoặc số CCCD đã đăng ký
- Nhập mật khẩu
- Nhập mã xác thực

Bước 5: Bấm vào nút "Đăng nhập" (3)

|   | Kết nổi, cung cấp | YICH VỤ CÔNG QU<br>thông tin và dịch vụ công m | ốC GIA<br>nọi lúc, mọi nơi |
|---|-------------------|------------------------------------------------|----------------------------|
|   |                   | Đăng nhập                                      |                            |
|   | CMT/CCCD          | Usb ký số                                      | Sim ký số                  |
|   | Tên đăng nhập     |                                                |                            |
|   | Nhập CMT/CCCD     |                                                |                            |
|   | Mật khẩu          |                                                |                            |
|   | Nhập mật khẩu     |                                                |                            |
|   | Nhập mã xác thực  |                                                |                            |
|   | Mã xác thực       | 18g                                            | p 5 5 🛛 🞜                  |
| 2 |                   | Quên mật khẩu?                                 |                            |
| 3 |                   | Đăng nhập                                      |                            |

**Bước 6:** Sau khi Đăng nhập thành công, hệ thống gửi mã OTP về số điện thoại đăng ký nhận OTP-> Công dân nhập mã OTP tại vùng số 4 sau đó nhấn "xác nhận" tại vùng số 5 để hoàn tất Đăng nhập.

Chú ý: Trường hợp công dân không nhận được OTP-> Công dân nhấn "Gửi lại OTP" tại vùng số 4 để hệ thống gửi lại OTP về điện thoại.

| 4     | ÔNG DỊCH VỤ CÔNG QUỐC GIA                                                |
|-------|--------------------------------------------------------------------------|
| Ket n | oi, cung cap thong tin va dịch vụ cong mọi lúc, mọi nơi                  |
|       | Xac thực ma OIP<br>Mã xác thực đã được gửi qua số điện thoại: 0828xxx088 |
|       | Nhập mã OTP:                                                             |
|       |                                                                          |
|       | Bạn chưa nhận được mã? Gửi lại OTP                                       |
| 5     | XAC NHẠN                                                                 |
| [     | Chọn phương thức xác thực khác                                           |
|       | Chưa có tài khoản? Đăng ký                                               |